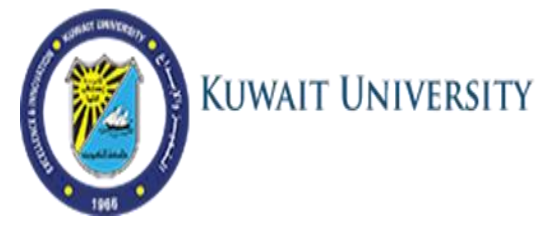

## **Reset Password in Office 365 system**

1. Visit <u>http://ku.edu.kw/activateaccount</u>, enter your Kuwait University ID Number and Click **Next** 

| KUWAIT U                            | NIVERSITY         |
|-------------------------------------|-------------------|
| Password Reset:<br>Please enter Kuw | ait University ID |
| 19803270                            | ×                 |
| Examples:<br>214xxxxxx<br>19813851  |                   |

2. Then you will be prompted to enter your personal email address that you set in your admission information and shown in SIS (Student Information System). Type your personal email address and click Next.

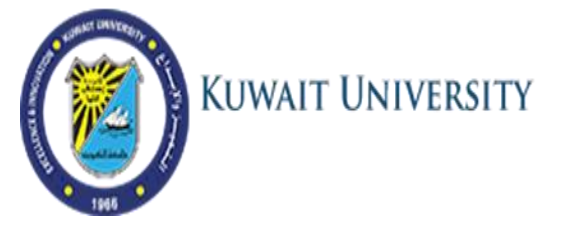

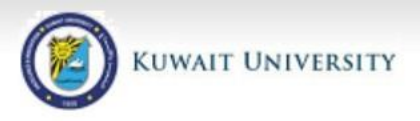

Verify Your Identity: Submit Your Answers

| You must answer 1 of the | Please enter yo | ur personal email | address (abc@ho | tmail.com) |
|--------------------------|-----------------|-------------------|-----------------|------------|
| following 1 questions.   | t@t.com         |                   | ×               |            |
|                          |                 |                   |                 |            |
|                          | Nevt            | Cancel            |                 |            |

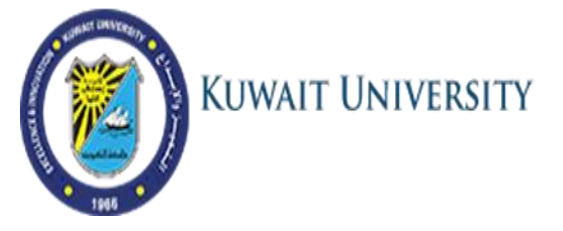

- 3. The system will send an email that contains a "Security Code" to your personal email from address *svcMimWs@ku.edu.kw*.
- 4. Open the message as shown below form your personal email.

(Note: If you can't find the message in the INBOX, then check the SPAM or the TRASH folders.)

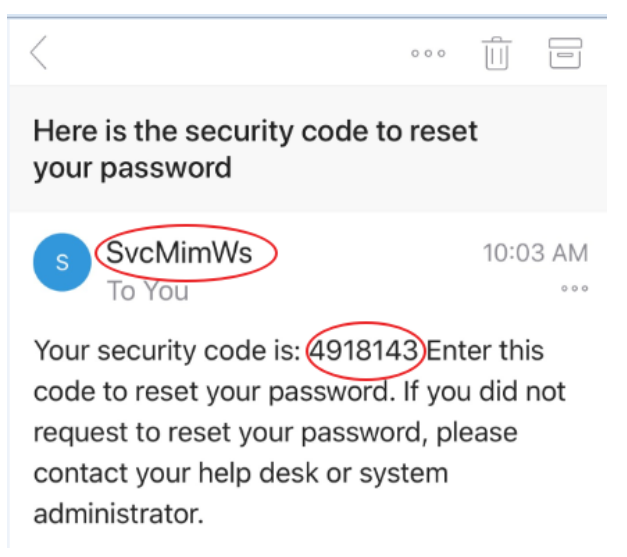

5. Enter the Security code in the following screen

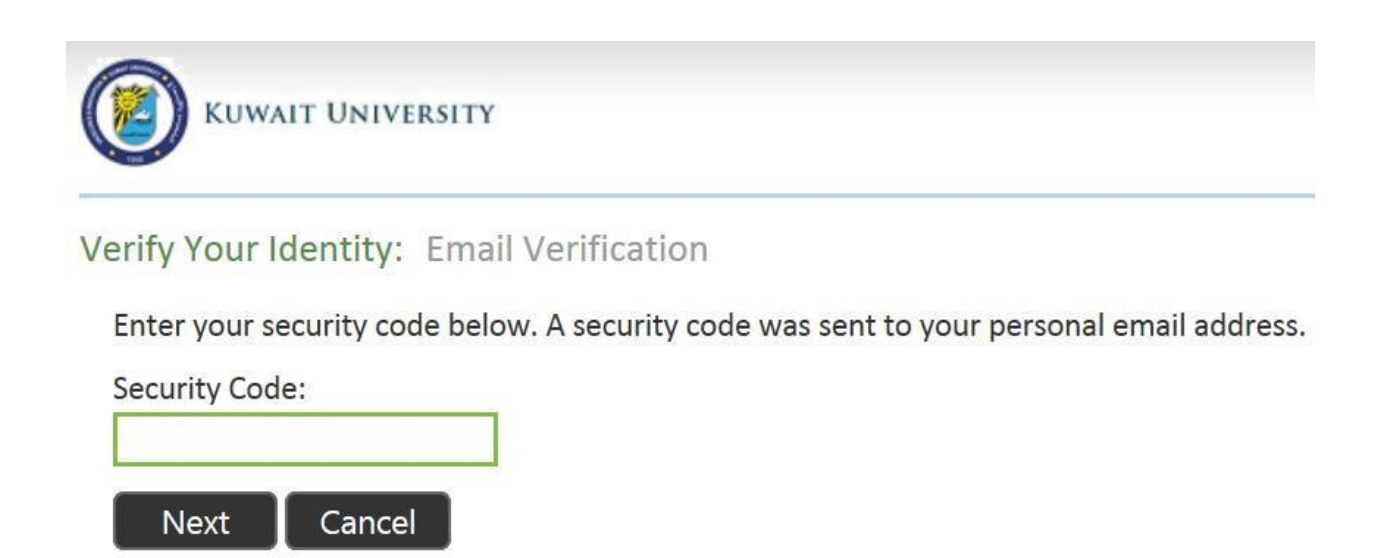

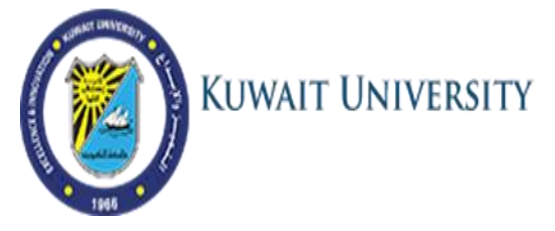

- 6. Enter the new password according to the following password policy:
  - Only English.
  - At least one of each (Capital letter, Small letter, Number).
  - Minimum 8 characters.
  - Not similar to your KU ID Number or to your name.
  - Not similar to your previous password.
  - Doesn't include your mobile Number which is set in the system.

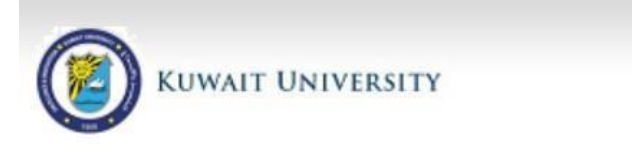

Password Reset: Choose Your New Password

(Resetting password for testos@ku.edu.kw)

| e-enter the pass | word: |
|------------------|-------|
|                  | ~     |

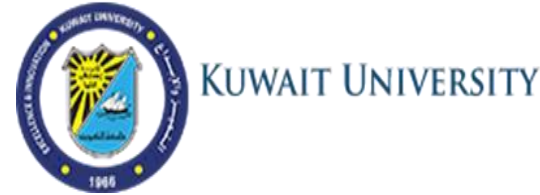

7. If the password does not satisfy any of the conditions mentioned, you will receive the error screen below and prompted to enter new password.

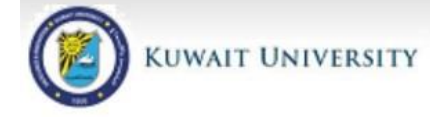

Password Reset: Choose Your New Password

The password should meet following guidances: - The Password does not contain the account name -The password is at least 8 characters long - The password contains characters from three of following four categories: - Latin uppercase letters (A - Z) - Latin lowercase letters (a - z) - Base digits (0 - 9) - Nonalphanumeric characters (like # or @ or !...)

| (Resetting passwo | d for testos@ | ku.edu.kw) |
|-------------------|---------------|------------|
|-------------------|---------------|------------|

| e-enter th | ne nassword:  |
|------------|---------------|
|            | ie paterierar |

7. If the new password is accepted, you will receive a confirmation message that your password was successfully changed as in the image below.

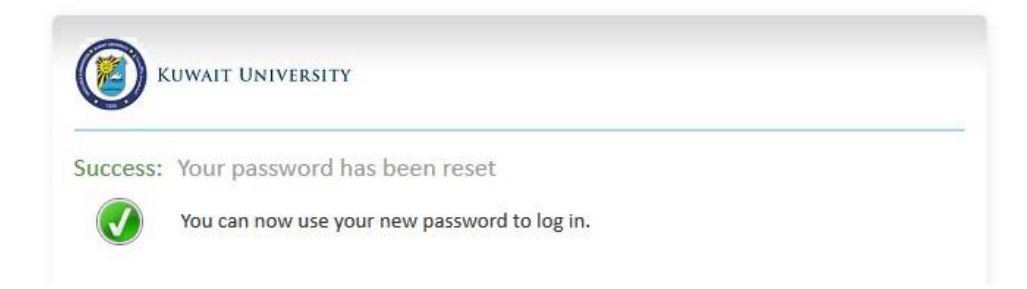

For technical support visit Office of Advisory in your collage